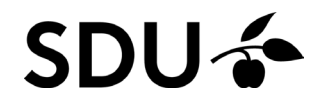

### Trin-for-trin-guide

Registrering af konsultationer hvor alkohol har været italesat

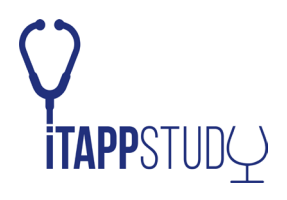

#### **1:** I dagens journalnotat, tryk **F5** for at tilføje ny diagnose:

| Advand antenna                                      | المتعدد المتحد معا | -                          | ilfei kommenter 🖉                |                       |                                                                                                    | Opret kontakt                         |                                                        |                                                                   | Y LU - 6                                                |
|-----------------------------------------------------|--------------------|----------------------------|----------------------------------|-----------------------|----------------------------------------------------------------------------------------------------|---------------------------------------|--------------------------------------------------------|-------------------------------------------------------------------|---------------------------------------------------------|
| alem enan                                           | ent Hast           | sesulling Heguskab ve      | aligenoia Ealiae                 | a Statistik           | Diverse Hjælp                                                                                                    | Funktioner                            |                                                        |                                                                   |                                                         |
| I                                                   | A                  | A IA                       | P= A                             | 0 8                   | =                                                                                                    |                                       |                                                        |                                                                   |                                                         |
| <u>[]]</u>                                          |                    | ~ ~                        |                                  |                       |                                                                                                    |                                       |                                                        |                                                                   |                                                         |
| (E2)                                                | Hent Ira           | (E5) dato (E6)             | s Achdre Media<br>type (E7) date | cin pa Udskriv        | Fiere Funktioner<br>(Δtr+F1) •                                                                                                    | (Esc) Luk (E12)                       |                                                        |                                                                   |                                                         |
| (* #)                                               | Joanna (r o)       | (10) 0000 (10)             | ijpe (i i) solo                  | 2(10) (110)           | Diverse                                                                                                    | Vindue                                |                                                        |                                                                   |                                                         |
| NANC                                                | Y BERGGREN         | ¥ (1/1) 👻                  |                                  |                       |                                                                                                    | OVERSIGT                              |                                                        | OVERBLIKSJO                                                       | JURNAL - OPRET KONTAKT                                  |
| takter                                              |                    |                            |                                  |                       | Dato:                                                                                                    | 14-10-2022 * Titel:                   | Udbredt/turevis smerte i abdomen                       |                                                                   |                                                         |
| to                                                  | Type Alle          | e diagnose Overskrift      | Indhold                          | 220-                  | Type                                                                                                    | K-Kasaultation - Ekstern              |                                                        |                                                                   | 251248-9996                                             |
| -03-2022                                            | K                  | Konsultation               | Arskontrol Stofs                 | kifte                 | tyge.                                                                                                    | Kekonsultation + Ekstein,             |                                                        |                                                                   | Nancy                                                   |
| 04-2022                                             | K                  | Konsultation               | Osteoporose ud                   | Iredning og           | Behandler                                                                                                    | Peter Næsborg Schøl * Kronisk forl    | øb:                                                    | Vedhæftninger.                                                    | During                                                  |
| 04-2022                                             | K                  | Konsultation               | Arskontrol Osteo                 | oporose               | Diagnoser:                                                                                                    |                                       |                                                        |                                                                   | Beiggren                                                |
| -04-2022                                            | K                  | Konsultation               | Arskontrol Stofs                 | kifte                 | D01                                                                                                    | Udbredt/turevis smerte i abdomen (r10 | D8b)                                                   | [王]                                                               | Kvinde 73 år                                            |
| 04-2022                                             | K                  | Konsultation               | Myxødern arskor                  | ntroi                 |                                                                                                    | Þ                                     |                                                        |                                                                   | Kragenæsvej 17 PASSA/                                   |
| -04-2022                                            | K                  | Konsultation               | Kardiovasculær a                 | arskontrol            | <                                                                                                    | 3                                     |                                                        |                                                                   | 5240 Odense NØ<br>Andet land                            |
| -04-2022                                            | K                  | Konsultation               | Svar pa BT Arsko                 | ontrol                |                                                                                                    |                                       |                                                        |                                                                   | Printer Mine                                            |
| -04-2022                                            | K                  | Konsultation               | Da jeg kan se at                 | t det er længe        | The Arial                                                                                                    | v   12 v   <b>=</b> v                 |                                                        |                                                                   | 99 98 97 96 (hjem)                                      |
| -04-2022                                            | K                  | Konsultation               | DXA:                             |                       |                                                                                                    |                                       |                                                        |                                                                   | emil.hansen@cgm.com                                     |
| 04-2022                                             | K                  | Konsultation               | link til knoglever               | nlig kost             | B                                                                                                    | 1.2.1.3.1.4.1.5.1.6.                  | 1 . 7 . 1 . 8 . 1 . 9 . 1 . 10 . 1 . 11 . 1 . 12 . 1 . | 3. 1. 14. 1. 15. 1. 16. 1. 17. 1. 18. 1. 19. 1. 20. 1. 21. 1. 22. | 1-23-1-24-1-25-1-20-04                                  |
| 04-2022                                             | K                  | Konsultation               | DXA:                             |                       | _                                                                                                    |                                       |                                                        |                                                                   |                                                         |
| 04-2022                                             | K                  | Konsultation               | Risikofaktorer pri               | imaere;               |                                                                                                    |                                       |                                                        |                                                                   |                                                         |
| 04-2022                                             | K                  | Osteoporose opspo          | nnç OPSPORING                    |                       |                                                                                                    |                                       |                                                        |                                                                   |                                                         |
| -04-2022                                            | K                  | Osteroporose diagn         | ose DIAGNOSE.                    | 1                     |                                                                                                    |                                       |                                                        |                                                                   |                                                         |
| -04-2022                                            | K                  | Osteoporose Arsko          | ntre Osteoporose Ars             | skontrol              | -                                                                                                    |                                       |                                                        |                                                                   |                                                         |
| -09-2022                                            | K                  | Konsultation               | Biodtryk arskont                 | inol:                 | and the second second s |                                       |                                                        |                                                                   |                                                         |
| -09-2022<br>-09-2022                                | K KB               | 6, z006 Ukompliceret hyper | ten Blodtryk årskont             | tryksmäling:<br>trol: |                                                                                                    |                                       |                                                        |                                                                   | Medicinsk cave (1)                                      |
| vk Brekontrol                                       |                    | ****                       |                                  |                       |                                                                                                    |                                       |                                                        |                                                                   | Princillin<br>MERE INFORMATION                          |
| BT gennemsnit<br>n. mål:                            | u.                 |                            |                                  |                       |                                                                                                    |                                       |                                                        |                                                                   | Earlahedisanosar (2)                                    |
| mptomer fra hj                                      | erte & lunger:     |                            |                                  |                       |                                                                                                    |                                       |                                                        |                                                                   | i onipusuidiniser (2)                                   |
| udicatio:<br>emer:<br>nemgang mer<br>l. behandling: | diciniiste:        |                            |                                  |                       |                                                                                                    |                                       |                                                        |                                                                   | T90 Diabetes type 2<br>A13 Frygt for behandling         |
| bivirkninger -<br>n. disp.:<br>it:                  | skriv på forside   | e)                         |                                  |                       |                                                                                                    |                                       |                                                        |                                                                   | MERE INFORMATION                                        |
| hol: 20 gens/                                       | uge                |                            |                                  |                       |                                                                                                    |                                       |                                                        |                                                                   |                                                         |
| tion:<br>doraver on EK                              | G taget:           |                            |                                  |                       |                                                                                                    |                                       |                                                        |                                                                   |                                                         |
| alb./krea:                                          | o ugen             |                            |                                  |                       |                                                                                                    |                                       |                                                        |                                                                   |                                                         |
| 4                                                   |                    |                            |                                  |                       |                                                                                                    |                                       |                                                        |                                                                   |                                                         |
|                                                     |                    |                            |                                  |                       |                                                                                                    |                                       |                                                        |                                                                   |                                                         |
|                                                     |                    |                            |                                  |                       |                                                                                                    |                                       |                                                        |                                                                   |                                                         |
|                                                     |                    |                            |                                  |                       |                                                                                                    |                                       |                                                        |                                                                   |                                                         |
|                                                     |                    |                            |                                  |                       |                                                                                                    |                                       |                                                        |                                                                   |                                                         |
|                                                     |                    |                            |                                  |                       |                                                                                                    |                                       |                                                        |                                                                   |                                                         |
|                                                     |                    |                            |                                  |                       |                                                                                                    |                                       |                                                        |                                                                   |                                                         |
|                                                     |                    |                            |                                  |                       | · ·                                                                                                    |                                       |                                                        |                                                                   |                                                         |
|                                                     | Pater              | Næsborg Scheler (PNS)      |                                  |                       |                                                                                                    |                                       | Almen lænebiæls (20)                                   |                                                                   | På venne af: Lænerne i Østernade - JDatar Marshvia Solv |

**TAPP**STUD

#### 2: Tryk på fanen "Søg blandt alle diagnoser"

| Afbryd optage                                                                                                    | lse midlertidi                                                                                          | gt ( Stop optagelse 📑                                                                                                    | Tilføj kommentar 🚱 🕶                                                                                                    | Opret kontakt                                                                                                    | Upref kontakt - XMO                                                  |                                                                                                    | ? 00 - 0 ?                                                                                                    |
|----------------------------------------------------------------------------------------------------|----------------------------------------------------------------------------------------------------|----------------------------------------------------------------------------------------------------|----------------------------------------------------------------------------------------------------|----------------------------------------------------------------------------------------------------|----------------------------------------------------------------------|----------------------------------------------------------------------------------------------------|----------------------------------------------------------------------------------------------------|
| Slet diagnose<br>(F2)                                                                                                    | Hent fra<br>journal (F3)                                                                                | Sag diagnose Indsæt dag<br>(F5) (1/1)                                                                                                    | s Ændre Medicin på Udskriv<br>type (F7) dato (F8) (F10)                                                                                                    | Flere Funktioner<br>(Alt+F1) +<br>Diverse<br>OVERsigT                                                                                                    | ma<br>(F12)                                                          | OVERBLIKSJOURNAL - OPRET KONTAKT                                                                   | ×                                                                                                    |
| Contakter                                                                                                    |                                                                                                    |                                                                                                    |                                                                                                    |                                                                                                    |                                                                      |                                                                                                    |                                                                                                    |
| Dato<br>03-03-2002<br>01-04-2022<br>01-04-2022<br>01-04-2022<br>01-04-2022<br>01-04-2022<br>01-04-2022<br>01-04-2022<br>04-04-2022<br>04-04-2022<br>19-04-2022<br>19-04-2022<br>19-04-2022<br>19-04-2022<br>19-04-2022<br>19-04-2022<br>19-04-2022<br>15-09-2022 | Түрре АШ<br>К<br>К<br>К<br>К<br>К<br>К<br>К<br>К<br>К<br>К<br>К<br>К<br>К<br>К<br>К<br>К<br>К<br>К<br>К | e diagnose Overskorft<br>Konsultation<br>Konsultation<br>Konsultation<br>Konsultation<br>Konsultation<br>Konsultation<br>Konsultation<br>Konsultation<br>Konsultation<br>Konsultation<br>Osteroporose Arso<br>Osteroporose diagr<br>Osteroporose diagr | Indhold<br>Årskontrol Stofskifte<br>Osteoporose udredning og<br>Årskontrol Osteoporose<br>Årskontrol Stofskifte<br>Myxødem ärskontrol<br>Svar på BT Årskontrol<br>Da jeg kan se at det er længe<br>DXA:<br>Inkt Il kinoglevenlig kost<br>DXA:<br>Riskofaktorer primære:<br>ong OPSPORING<br>nose DIAGNOSE.<br>httr C dsteoporose Årskontrol<br>Biodtryk årskontrol:<br>Ortostatisk Biodtryksmåling:<br>ten Biodtryk årskontrol: | Detg: 14-10-2022<br>Detg: 14-10-2022<br>Seg itdligere diagnoser (F5) Kop<br>Seg blandt forløbudiagnoser (Seg I<br>Alment / upgelficeret<br>Alment / upgelficeret<br>Alment / upgelficeret<br>Tildekrit / metabolsk / erneri<br>Tildekrit / metabolsk / erneri<br>Tildekrit / metabolsk / erneri | •                                                                    | □ ×<br>□ □ □ □ □ □ □ □ □ □ □<br>□ · · · · 21 · · · 22 · · · 23 · · · 24 · · · 25 · · · 26 · · · 26 | 251248-9996<br>Nancy<br>Berggren<br>Krigenessei 17<br>So40 Genes No<br>Andet land<br>99 95 97 96 (hjem)<br>emil.hansen@com.com |
| dtryk Brskontrol<br>J. BT gennemsni<br>ieh. mål:<br>iehanding:<br>iymptomer fra hj<br>laudicatio:<br>Jdemer:<br>sennemgang mer<br>ridi. behanding:<br>ed bivirkninger<br>-am. disp.:<br>(ost:<br>Sorger:                                                         | ti<br>ti<br>diciniiste:<br>skriv på forsidi                                                             |                                                                                                    |                                                                                                    |                                                                                                    |                                                                      |                                                                                                    | Primcillin<br>MERE INFORMATION<br>Forløbsdiagnoser (2)<br>T90 Diabetes type 2<br>A13 Frygt for behandling<br>MERE INFORMATION  |
| ygming:<br>licohol: 20 gensj<br>lotion:<br>lodprover og EK<br>tin alb. <i>fa</i> rea:<br>lan:                                                                                                    | uge<br>G taget:                                                                                         |                                                                                                    |                                                                                                    | Bogstav/<-> Åben/Luk organgkapite                                                                                                    | tel Ctrl+A = Åben/Luk alle organkapitler Markér=Mellemrum Vælg=Enter |                                                                                                    |                                                                                                    |
|                                                                                                    |                                                                                                    |                                                                                                    |                                                                                                    | 4                                                                                                    |                                                                      |                                                                                                    |                                                                                                    |
|                                                                                                    | Deter                                                                                                   | Marsham Column (Date)                                                                                                    |                                                                                                    |                                                                                                    |                                                                      |                                                                                                    |                                                                                                    |

**TAPP**STUD

#### 3: Vælg feltet "Søg" nederst i ruden og søg på "Forskning"

|                                                                      | 4                   | Q D                                     |                                                            | Diverse Hjæp Funktioner                                                                           |                                                                                                    |                                                          |                          |
|----------------------------------------------------------------------|---------------------|-----------------------------------------|------------------------------------------------------------|---------------------------------------------------------------------------------------------------|----------------------------------------------------------------------------------------------------|----------------------------------------------------------|--------------------------|
| et diagnose Her<br>(F2) journ                                        | ent fra<br>mal (F3) | Søg diagnose Indsæt da<br>(F5) dato (F6 | gs Ændre Medicin på Udskriv<br>) type (F7) dato (F8) (F10) | Flere Funktioner Luk Gem &<br>(Att+F1) - (Esc) Luk (F12)<br>Diverse Vindue                        |                                                                                                    |                                                          |                          |
| NANCY BER                                                            | RGGREN (            | /1) 🗸                                   |                                                            | OVERSIGT                                                                                          |                                                                                                    | OVERBLIKSJOURNAL + OPRET KONTAKT                         | ×                        |
| ntakter                                                              |                     | anoosa Overskrift                       | Indhold                                                    | Datg: 14-10-2022 + Titel: Udbredt/turevis smerte i abdomen                                        |                                                                                                    |                                                          | 051040.0000              |
| 13-03-2022 K                                                         | pe ne o             | Konsultation                            | Årskontrol Stofskifte                                      | Magnose søgning                                                                                   | - x                                                                                                    | 1                                                        | 251248-9990              |
| 1-04-2022 K                                                          |                     | Konsultation                            | Osteoporose udredning og                                   |                                                                                                   | 1998 - 1997 - 1997 - 1997 - 1997 - 1997 - 1997 - 1997 - 1997 - 1997 - 1997 - 1997 - 1997 - 1997 - 1997 - 1997 - |                                                          | Nancy                    |
| 1-04-2022 K                                                          |                     | Konsultation                            | Årskontrol Osteoporose                                     | Fritekst søgning til/fra (F3) Søg i diagnosekort (F5) Kopier diagnoser (F8) Flere Funktioner *    |                                                                                                    |                                                          | Berggren                 |
| 1-04-2022 K                                                          |                     | Konsultation                            | Årskontrol Stofskifte                                      | Søg blandt forløbsdiagnoser Søg blandt tidligere diagnoser Søg blandt alle diagnoser Diagnosekort |                                                                                                    |                                                          | Kvinde 73 år             |
| 1-04-2022 K                                                          |                     | Konsultation                            | Myxødern årskontrol                                        | Diagnose                                                                                          | A Alment / uspecificeret                                                                                        |                                                          | Kragenæsvej 17 PASSANT   |
| 1-04-2022 K                                                          |                     | Konsultation                            | Kardiovasculær årskontrol                                  | CERVIX CYTOLOGI                                                                                   | B Blod / lumfe / immunsystem                                                                                    |                                                          | 5240 Odense NØ           |
| 1-04-2022 K                                                          |                     | Konsultation                            | Svar på BT Årskontrol                                      | [FOREBYGGENDE SVANGERSKABSUNS]                                                                    | D Fordøjelsessystem                                                                                             |                                                          | Andet land               |
| 1-04-2022 K                                                          |                     | Konsultation                            | Da jeg kan se at det er længe                              | [SUNDHEDSOPLYSNING]                                                                               | FØje                                                                                                    |                                                          | 99 98 97 96 (hjem)       |
| 4-04-2022 K                                                          |                     | Konsultation                            | DXA:                                                       | A alment / uspecificeret                                                                          | H Øre                                                                                                    |                                                          | emil.hansen@cgm.com      |
| 4-04-2022 K                                                          |                     | Konsultation                            | link til knoglevenig kost                                  | A01 almen/udbredt smerte                                                                          | K Hjerte / karsystem                                                                                            | 20 . 1 . 21 . 1 . 22 . 1 . 23 . 1 . 24 . 1 . 25 . 1 . 26 |                          |
| 4-04-2022 K                                                          |                     | Konsultation                            | DXA:                                                       | AD2 kulderystelse                                                                                 | L Muskel / skeletsystem                                                                                         |                                                          |                          |
| 5-04-2022 K                                                          |                     | Konsultation                            | Riskofaktorer primære:                                     | A03 feber                                                                                         | N Nervesystem                                                                                                   |                                                          |                          |
| 9-04-2022 K                                                          |                     | Osteoporose opsp                        | oring OPSPORING                                            | AD4 almen svækkelse/træthed                                                                       | P Psykisk tilstand / lidelse                                                                                    |                                                          |                          |
| 9-04-2022 K                                                          |                     | Osteroporose dagnose DIAGNOSE.          |                                                            | A05 sygdomsfølelse                                                                                | R Luftveje                                                                                                    |                                                          | A cha ala A              |
| 9-84-2022 K                                                          |                     | Osteoporose Arsk                        | ontro Osteoporose Arskontrol                               | ADD besvimelse                                                                                    | S Hud                                                                                                    |                                                          | 4 0000                   |
| 1-09-2022 K                                                          |                     | Konsultation                            | Blodtryk årskontrol:                                       | AU/ Koma                                                                                          | T Endokrit / metabolsk / ernæring                                                                               |                                                          |                          |
| 5-09-2022 K                                                          |                     | Konsultation                            | Ortostatisk blodtryksmåling:                               | A00 neverse                                                                                       | U Urinveje                                                                                                    |                                                          | Medicinsk cave (1)       |
| 6-09-2022 K                                                          | K86,                | 006 Ukompliceret hype                   | erten Blodtryk årskontrol:                                 | A10 bledning IKA                                                                                  | V Ved ikke - uklassificerbart                                                                                   |                                                          |                          |
|                                                                      |                     |                                         |                                                            | A11 smerte i brystet. IKA                                                                         | W Svangersk / fødsel / antikonc                                                                                 |                                                          | Primcillin               |
| trvk årskontrol:                                                     |                     |                                         |                                                            | A13 frygt for behandling                                                                          | X Kvindelige kønsorganer + ma                                                                                   |                                                          | MERE INFORMATION         |
| BT gennemsnit:                                                       |                     |                                         |                                                            | A16 irritabelt spædbarn                                                                           | Y Mandlige kønsorganer                                                                                          |                                                          |                          |
| handling:                                                            |                     |                                         |                                                            | A18 bekymring vedr udseende                                                                       | Z Socialt problem                                                                                               |                                                          | Forløbsdiagnoser (2)     |
| ymptomer fra hjerte & lunger:<br>laulicato:<br>ememgang mediciniste: |                     |                                         |                                                            | A20 anmodning/samtale om dødshjælp                                                                |                                                                                                    |                                                          |                          |
|                                                                      |                     |                                         | A21 risikofaktor for kræft<br>A23 risikofaktor IKA         |                                                                                                   |                                                                                                    |                                                          | T90 Diabetes type 2      |
|                                                                      |                     |                                         |                                                            |                                                                                                   |                                                                                                    |                                                          | A13 Frygt for behandling |
| d bivirkninger - skriv p                                             | på forside)         |                                         |                                                            | A25 trygt for død/dødsproces                                                                      |                                                                                                    |                                                          |                          |
| sm. disp.:                                                           |                     |                                         |                                                            |                                                                                                   | *                                                                                                    | 4                                                        | MERE INCORMATION         |
| /gning:                                                              |                     |                                         |                                                            | Søg                                                                                               |                                                                                                    |                                                          | MERE INFORMATION         |
| kohol: 20 gens/uge                                                   |                     |                                         |                                                            | 145                                                                                               |                                                                                                    |                                                          |                          |
| odprøver og EKG tage                                                 | et:                 |                                         |                                                            |                                                                                                   |                                                                                                    |                                                          |                          |
| n ab. Area:                                                          |                     |                                         |                                                            |                                                                                                   |                                                                                                    |                                                          |                          |
| nn ab. Area:<br>an:                                                  |                     |                                         |                                                            |                                                                                                   |                                                                                                    |                                                          |                          |

**ITAPP**STUD

### **4:** Tryk på **F6** for at vælge koden z006. Systemet markerer selv "Undersøgelse mhp. deltagelse i klinisk forskningsprogram"

| Tinnoptager - optager nu -                                                                                                    |                                                                                                    | Opret kontakt Opret kontakt - XMO                                                                                                    |                                                                                                    |                                              | 1 🖻 – 6 🗙                                                                                                    |
|----------------------------------------------------------------------------------------------------|----------------------------------------------------------------------------------------------------|----------------------------------------------------------------------------------------------------|----------------------------------------------------------------------------------------------------|----------------------------------------------|----------------------------------------------------------------------------------------------------|
| (P) Afford optagelse midlentidigt O Stop optagelse P Jiffol komme<br>Riem Patrion Patrion Rosenstanding Regissado Vesingerson<br>Slet diagnose Hent fra Sag diagnose Indsæt dags Ænd<br>dato (F6) Afford Vesingerson<br>NANCY BERGGREN (1/1) V<br>Kontakter                                                                                                    | mentar Originati Statistik Diverse Hjælp<br>■ ⊕© ♠<br>fre Medicin på Udskriv<br>(F7) dato (F8) (F10)<br>Flere Funktioner<br>(Att+F1) •<br>Diverse                                                                                                    | Funktioner<br>Luk Gem &<br>(Esc) Luk (F12)<br>Vindue<br>OVERSIGT                                                                                                    |                                                                                                    | OVERBLIKSJOURNAL + OPRET KONTAKT             | ×                                                                                                    |
| Kontakter     Type     Alle diagnose     Overskrift     Indh       03-03-2022     K     Konsultation     Årski       01-04-2022     K     Konsultation     Årski       01-04-2022     K     Konsultation     Årski       01-04-2022     K     Konsultation     Årski       01-04-2022     K     Konsultation     Årski       01-04-2022     K     Konsultation     Årski       01-04-2022     K     Konsultation     Mrski       01-04-2022     K     Konsultation     Mrski       01-04-2022     K     Konsultation     Noral       01-04-2022     K     Konsultation     Date       04-04-2022     K     Konsultation     Date       04-04-2022     K     Konsultation     Date       05-04-2022     K     Osteoporose opsorom; OPSi     19-04-2022       19-04-2022     K     Osteoporose Årskontro Orto     16-09-2022       01-09-2022     K     Konsultation     Biodt       19-04-2022     K     Osteopor                                                                                                    | ald Datg:<br>Datg:<br>Diagnose set<br>Diagnose set<br>Diagnose set<br>Diagnose set<br>Diagnose set<br>Vis Hokuslist (F5)<br>Sing blandt forløbr<br>Sing blandt forløbr<br>Sing blandt forløbr<br>Sing blandt forløbr<br>Sing blandt forløbr<br>Diagnose<br>Diagnose<br>Dia | 14-18-2022 v Titel: Udbredt/turevis.smerte i abdomen<br>gning<br>Vis organkspitler (F7) Kopier diagnoser (F8)<br>adiagnoser Seg blandt tidligere diagnoser Seg blandt alle diagnoser Diagnosekort<br>organises<br>ondersogelse<br>ontakten afbrudt)<br>lae, uden specifikation<br>sattest<br>anteplyaninger<br>dministrativ Arsag uden specifikation<br>rbindelse m erkvertelse af korekort<br>tördelse m rekvuttering til militær<br>nhp. deltagelse i et klinisk forskningsprogram [F6] | 10010 Inkl.   27662 der er tikke påvist nogen sygdom<br>eller lidelse ved kontakten   2000 Texh   2000 Texh   2001 Texh   2002 Texh   2019 Demierk hing   2027e undertiden fremfører patienten en<br>kontskifsag, som   2026 anemad dingense inden for føget<br>anem medicin to å fald må<br>han/hun hunge koden A97 (ingen<br>sydom), idet han/hun harmed   2023 anfører, at kontakten like har et<br>medicinsk indhold | 日 田 田<br>29・1・21・1・22・1・23・1・24・1・25・1・25-30 | 251248-9996<br>Nancy<br>Berggren<br>Kvinde 73 år<br>Rragenessrej 17<br>5240 Odenes No<br>Andet land<br>99 98 97 96 (hjern)<br>emil.hansen@cgm.com<br>Medicinsk cave (1)<br>Primcillin<br>MERE INFORMATION<br>Forløbsdiagnoser (2)<br>T90 Disbetes type 2<br>A13 Fryst for behanding |
| ning teah lang<br>ning teah lang<br>Fan, dan:<br>- Roat<br>- Roat<br>- R | Hekus                                                                                                    | L<br>A/men Iægelyæfp (۵۵)                                                                                                    |                                                                                                    | På vegnu                                     | MERE INFORMATION                                                                                                    |

**TAPP**STUD

#### Systemet gemmer nu registreringen sammen med den øvrige diagnose for dagens konsultation.

Se video af fremgangsmåden her: <u>Sådan koder du konsultationen</u>

Tekniske udfordringer? Kontakt os på itapp@sdu.dk

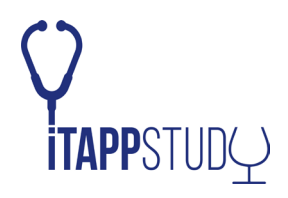